## คู่มือการติดตั้งและใช้งาน ปพ.1 On Web

- 1. ต้องอัพเดทโปรแกรม Secondary'56 ให้เป็นรุ่นวันที่ 08/02/2559
  - ดาวน์โหลดไฟล์อัพเดท โปรแกรม Secondary'56Plus

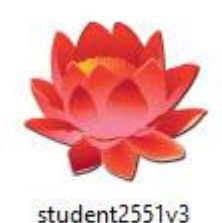

จะได้ไฟล์ ให้ติดตั้งตัวอัพเดทโดยไม่ต้องถอนโปรแกรมเดิมออก โดยให้สำเนาไฟล์ student2551v3.exe ไปวางที่ C:\Student2551V3 โดยให้วางทับไฟล์เดิมได้เลย

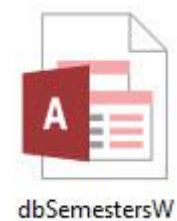

- ดาวน์โหลดไฟล์ dbSemestersW.accdb จะได้ไฟล์จะได้ไฟล์

การสำเนาไปวางที่ C:\Student2551V3\Resource ถ้ามีไฟล์เดิมอยู่ให้วางทับได้เลย

ให้ติดตั้งโดย

| Secondary 56 Program<br>Version Gover Students 2551 VIIF By Amporn Chomdej |                                                                                                    |                                             |  |  |  |
|----------------------------------------------------------------------------|----------------------------------------------------------------------------------------------------|---------------------------------------------|--|--|--|
| รหัสโรงเรียน                                                               | 1016204001 ~                                                                                                | Compile:08/02/2559                          |  |  |  |
| ชื่อโรงเรียน                                                               | ชัยบาดาลวิทยา                                                                                               |                                             |  |  |  |
| ระดับขึ้น                                                                  | มัธยมศึกษาตอนปลาย 🗠                                                                                         | ชั้นปีที่ 6 🗸                               |  |  |  |
| ปีการสี่กรา                                                                | 2558 🛩                                                                                                    | ภาคเรียนที่ 2 🗸                             |  |  |  |
| ป้อยู่ไข้                                                                  | Registrar                                                                                                   | N/ A                                        |  |  |  |
| รทัสธภัณใช้งาน                                                             | *****                                                                                                    |                                             |  |  |  |
| เสื่อกระบบงาน                                                              | งานทะเบียนนักเรียน 🗸 💙                                                                                      |                                             |  |  |  |
| เส้นทางฐานข้อมูล                                                           | C:\DBOFAMPORN                                                                                               |                                             |  |  |  |
| สร้างสรรค์โ<br>E-Mail : pho<br>สร                                          | ดยครูอัมพร ชมเด็จ [อรรมกอณ] Line<br>othasoft@gmail.com.Web : www.<br>านสิชสิทธิ์ตามพระราชบัญญัติสิชสิทธิ์ พ | ID:peothasoft<br>phothasoft.com<br>IPI.2537 |  |  |  |

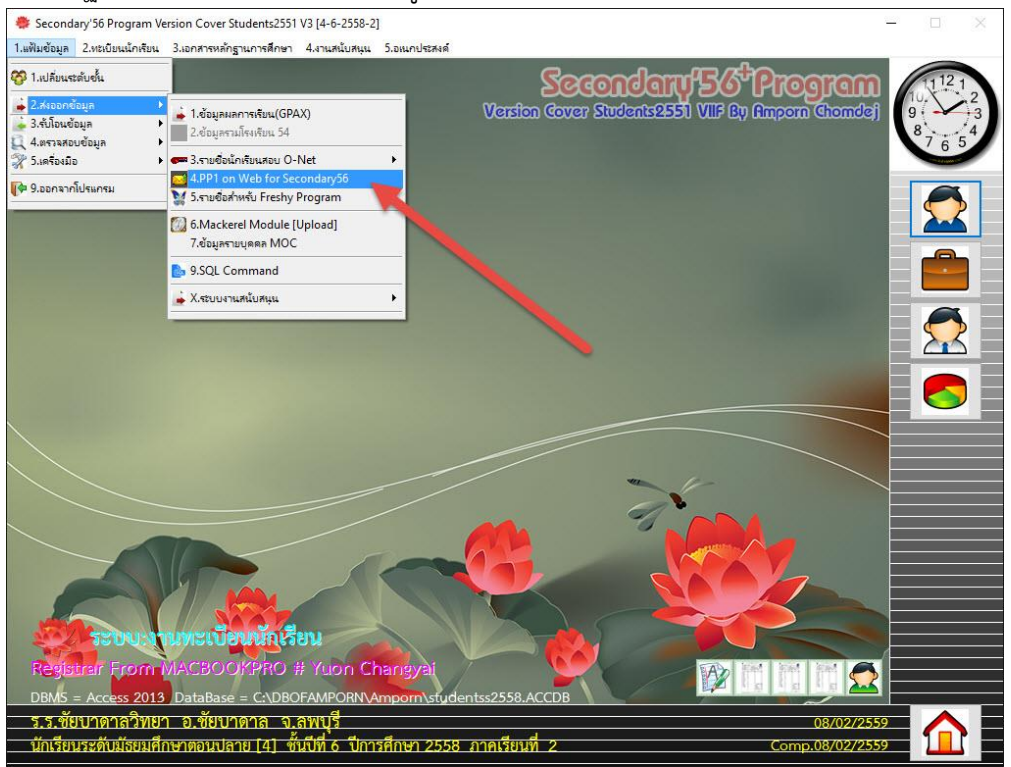

## 2.สร้างฐาน ปพ.1 On Web สำหรับดูผลการเรียน

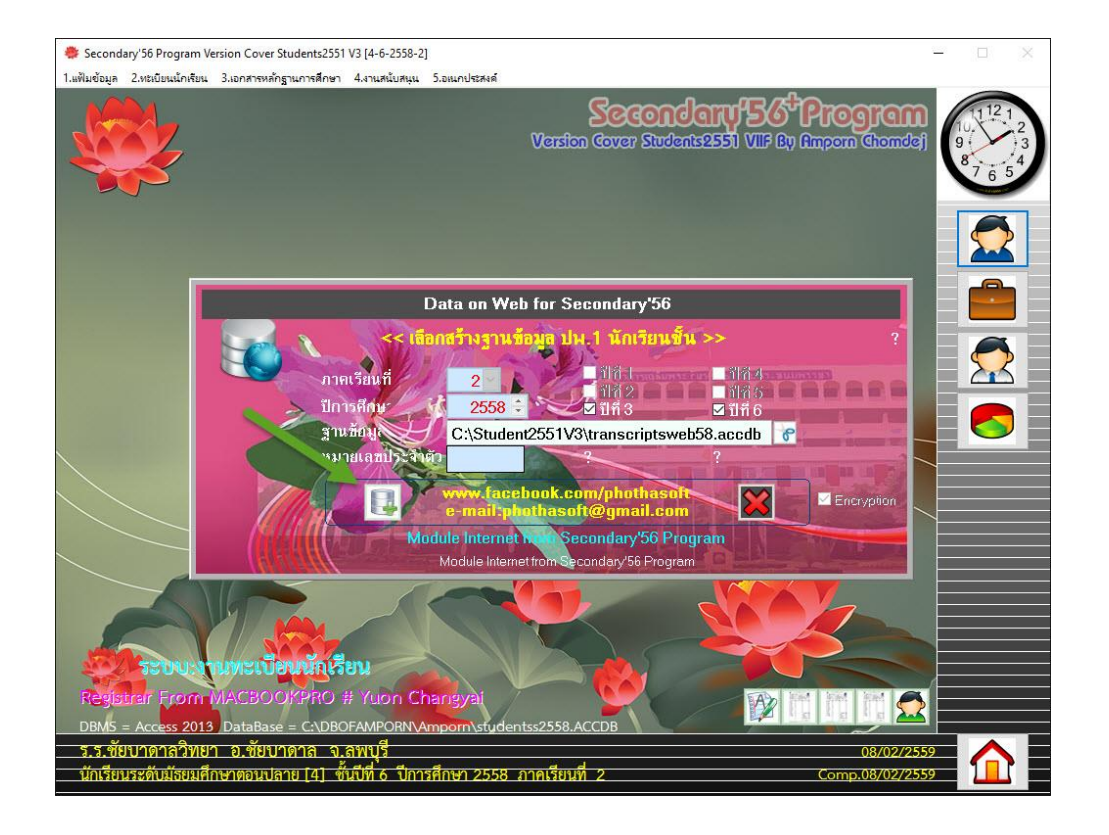

ไฟล์ที่ถูกสร้างจะอยู่ที่ C:\Student2551V3

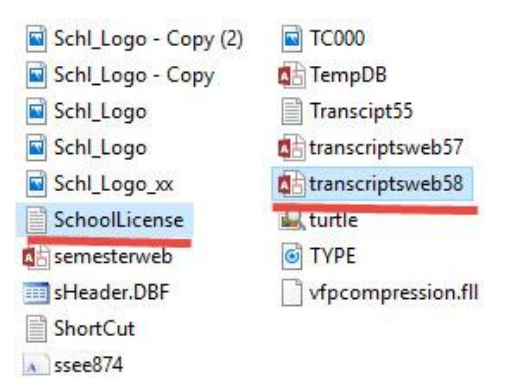

## ไฟล์ที่จะนำไปใช้งาน

- 1. transcriptsweb58
- 2. Schoollicense

สำหรับไฟล์ Schoollicense ก่อนที่จะนำไปใช้งานให้เปิดไฟล์ด้วยโปรแกรม Notepad เพื่อเพิ่มบรรทัดของปี พ.ศ. และ Master Key <mark>การแก้ไขไฟล์ Schoollicense ควรจะสำเนาไฟล์</mark> ดังกล่าวมาแก้ไขที่อื่น

> ชัยบาดาลวิทยา 1016204001 D05/05/2015 2558 01/01/2559

แล้วเพิ่มบรรทัดถัดมา เป็นปี พ.ศ. ที่ให้ดูผลการเรียน เช่น 2558

สำหรับบันต่อมาจะเป็น Master Key สำหรับเจ้าหน้าที่หรือนายทะเบียนสามารถนำเป็น PassWord ดูผลการเรียนได้

เมื่อแก้ไขเรียบร้อยแล้วให้บันทึกไฟล์เป็นแบบ Unicode

|                                             | т                              |              |               |           |   |
|---------------------------------------------|--------------------------------|--------------|---------------|-----------|---|
| Save As                                     |                                |              |               |           | × |
| ← → × ↑ 📙 « Wind                            | lows H > Stu                   | dent2551V3 🗸 | Search Studen | t2551V3   | P |
| Organize 👻 New folder                       |                                |              |               |           | 0 |
| This PC  Desktop Documents                  |                                |              |               |           | ~ |
| Downloads     Music     Pictures     Videos | BackUp                         | Database     | Document      | Resource  |   |
| Local Disk (E:)                             | SendTo                         | Temp         | BookStart     | ER4625582 | ~ |
| File name: School                           | icense                         |              |               |           | ~ |
| Save as type: Text Do                       | cuments (* <mark>.</mark> txt) |              |               |           | ~ |
| <ul> <li>Hide Folders</li> </ul>            | Encoding:                      | Unicode      | ✓ Save        | Cancel    |   |

3.ดาวน์โหลด Code สำหรับดูผลการเรียน ปพ.1 On Web

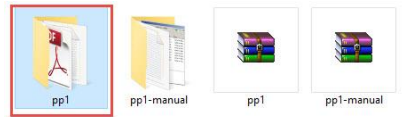

ให้สำเนาไปวางที่ \inetpub\wwwroot แล้วให้นำฐานข้อมูลพร้อม Schoollicense ไปวางใน โฟลเดอร์ PP1

| Windows HD (C: ^ | Name            | Date modified             | Туре        | Size  |
|------------------|-----------------|---------------------------|-------------|-------|
| .Temporarylter   | aspnet_client   | 15/11/2558 23:35          | File folder |       |
| BasicEducatior   | Bookmark2551    | 16/12/2558 21:17          | File folder |       |
| BasicEducation   | Semester2551    | 30/12/2558 16:05          | File folder |       |
| BasicSchool      | Semester2551_xx | 9/10/2558 13:04           | File folder |       |
| Binaries         | e iisstart      | 16/11/2558 7:20           | HTM File    | 1 KB  |
| BookMark2551     | 🔟 iisstart      | 16/11/2558 7:20           | PNG File    | 97 KE |
| DBBookMark       | pp1             | 5/2/2559 23:15            | File folder |       |
| DBofAmporn       |                 |                           | 1           |       |
| DBTimeBook       |                 |                           | 1000        |       |
| Dropbox          | Files Config.   | okeni oshin osenip okeniq |             |       |
| FFOutput         |                 |                           |             |       |

| /indows HD (C: ^ | Name                        | Date modified                 | Туре             | Size     |
|------------------|-----------------------------|-------------------------------|------------------|----------|
| Temporarylter    | 📑 bin                       | 5/2/2559 23:15                | File folder      |          |
| BasicEducatior   | CSS                         | 5/2/2559 23:15                | File folder      |          |
| BasicEducation   | 📙 images                    | 5/2/2559 23:15                | File folder      |          |
| DesisCalesal     | 📑 report                    | 5/2/2559 15:36                | File folder      |          |
| asicschool       | Scripts                     | 5/2/2559 23:15                | File folder      |          |
| Binaries         | studphoto                   | 5/2/2559 23:15                | File folder      |          |
| BookMark2551     | Styles                      | 5/2/2559 23:15                | File folder      |          |
| BBookMark        | Config                      | 5/2/2559 15:04                | Text Document    | 1 K      |
| BofAmporn        | 🔁 Default                   | 5/2/2559 15:04                | Adobe Acrobat D  | 3 K      |
| BTimeBook        | 🔁 Default2                  | 5/2/2559 15:04                | Adobe Acrobat D  | 21       |
| Tranhay          | 🔁 Default3                  | 5/2/2559 15:04                | Adobe Acrobat D  | 1 1      |
| торьох           | 🔁 Default4                  | 5/2/2559 15:04                | Adobe Acrobat D  | 201      |
| FOutput          | 🔊 FailListBylD              | 5/2/2559 15:04                | Crystal Reports  | 226      |
| iPA Checking     | MasterM1                    | 5/2/2559 15:04                | MASTER File      | 31       |
| netpub           | MasterPage1                 | 5/2/2559 15:04                | MASTER File      | 31       |
| ntel             | MasterPage2                 | 5/2/2559 15:04                | MASTER File      | 2        |
| brary2002v3      | MasterPage4                 | 5/2/2559 15:04                | MASTER File      | 21       |
| Aackerel         | nCounter                    | 5/2/2559 15:04                | Text Document    | 1        |
| finaliant mi     | 🔊 pp1a                      | 5/2/2559 15:04                | Crystal Reports  | 937      |
| incectient.mi    | 🔊 pp1b                      | 5/2/2559 15:04                | Crystal Reports  | 59 1     |
| erfLogs          | PrecompiledApp              | 5/2/2559 15:04                | CONFIG File      | 11       |
| Pic_Snagit       | 🔁 PrintFailPdf              | 5/2/2559 15:04                | Adobe Acrobat D  | 11       |
| IS_Checkin       | 🔁 PrintGradePdf             | 5/2/2559 15:04                | Adobe Acrobat D  | 11       |
| Program Files    | 🔁 PrintPP1Pdf               | 5/2/2559 15:04                | Adobe Acrobat D  | 11       |
| Program Files (  | PrintPP1Pdf2                | 5/2/2559 15:04                | Adobe Acrobat D  | 11       |
| emester2551      | SchoolLicense               | 5/2/2559 23:13                | Text Document    | 11       |
| tudent2551       | SchoolLogo                  | 5/2/2559 15:04                | JPG File         | 44 1     |
| tudent2551       | Sign_Director               | 5/2/2559 15:04                | JPG File         | 161      |
| tudent2551F      | Sign_Register Date modified | : 5/2/2559 23:15/2/2559 15:04 | JPG File         | 16       |
| tudent2551Fo     | StudPhoto                   | 5/2/2559 15:04                | JPG File         | 221      |
| tudent2551J      | transcriptsweb58            | 5/2/2559 15:56                | Microsoft Access | 13,156 H |
| student2551V3 🗸  | web                         | 5/2/2559 15:04                | CONFIG File      | 4 1      |

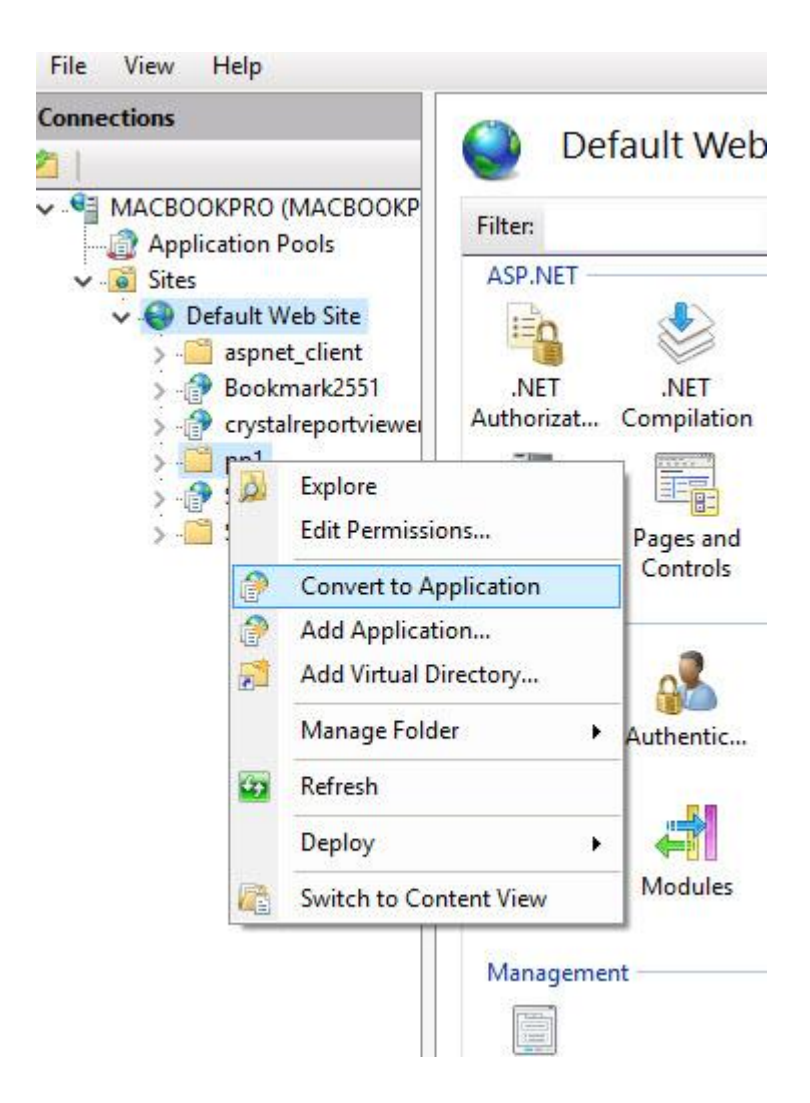